# **RIGOL** Calibration Guide

# DG1022 Function/Arbitrary Waveform Generator

Oct. 2010 RIGOL Technologies, Inc.

# **Guaranty and Declaration**

#### Copyright

© 2010 RIGOL Technologies, Inc. All Rights Reserved.

#### **Trademark Information**

**RIGOL** is a registered trademark of **RIGOL** Technologies, Inc.

#### Notices

- **RIGOL** products are protected by patent law in and outside of P.R.C.
- **RIGOL** reserves the right to modify or change parts of or all the specifications and pricing policies at company's sole decision.
- Information in this publication replaces all previously corresponding materials.
- **RIGOL** shall not be liable for losses caused by either incidental or consequential in connection with the furnishing, use or performance of this manual as well as any information contained.
- Any part of this document is forbidden to be copied or photocopied or rearranged without prior written approval of **RIGOL**.

#### **Product Certification**

**RIGOL** guarantees this product conforms to the national and industrial standards in China. International standard conformance certification is in progress.

#### **Contact Us**

If you have any problem or requirement when using our products, please contact **RIGOL** or your local distributors, or visit: www.rigol.com

### Contents

| 1 | Calib | ration Instruction 1-1                     |
|---|-------|--------------------------------------------|
|   | 1.1   | Calibration Time Interval1-1               |
|   | 1.2   | Recommended Adjustments1-1                 |
|   | 1.3   | Calibration Time1-1                        |
|   | 1.4   | Calibration Security1-1                    |
|   | 1.5   | Basic Calibration/Adjustment Procedures1-2 |
|   | 1.6   | To Stop the Calibration1-3                 |
| 2 | Testi | ng Devices and Notice 2-1                  |
|   | 2.1   | Testing Devices                            |
|   | 2.2   | Testing Notice                             |
| 3 | Calib | oration Process                            |
|   | 3.1   | Self-test                                  |
|   | 3.2   | Frequency (Int) Adjustment                 |
|   | 3.3   | CH1 AC Amplitude Adjustment                |
|   | 3.4   | CH1 Offset DAC                             |
|   | 3.5   | CH1 Low Frequency Flatness Adjustment      |
|   | 3.6   | CH1 Output Impedance Adjustment            |
|   | 3.7   | CH1 0 dB Range Flatness Adjustment 3-12    |
|   | 3.8   | CH1 +10 dB Range Flatness Adjustment       |
|   | 3.9   | CH1 +20dB Range Flatness Adjustment        |
|   | 3.10  | CH2 AC Amplitude Adjustment                |
|   | 3.11  | CH2 Offset DAC                             |
|   | 3.12  | CH2 Low Frequency Flatness Adjustment      |
|   | 3.13  | CH2 Output Impedance Adjustment            |
|   | 3.14  | CH2 0 dB Range Flatness Adjustment         |
|   | 3.15  | CH2 +10 dB Range Flatness Adjustment       |
|   | 3.16  | Frequency (Ext) Adjustment                 |
|   | 3.17  | Phase Adjustment                           |
| 4 | To Sa | ave the Calibration Data 4-1               |
| 5 | To R  | estore Initial Calibration Value           |
| 6 | Calib | oration Prompting Messages                 |

# **1** Calibration Instruction

### **1.1 Calibration Time Interval**

Regular calibration should be performed on your instrument according to your measurement accuracy requirement. A one-year calibration time interval can fulfill most of your applications, a calibration time interval longer than one year can not ensure the accuracy.

#### **1.2 Recommended Adjustments**

No matter how long is your calibration time interval, **RIGOL** recommends that you perform complete readjustment within the calibration time limit, which can ensure the performance of the signal generator until the next calibration.

#### **1.3 Calibration Time**

The signal generator can perform auto calibration under the control of the PC. A complete calibration and verification test under the control of the PC takes about 30 minutes if the instrument has already been warmed up (refer to **"Testing Notice**"). It takes about 2.5 hours if you use the recommended testing instruments to adjust the instrument manually. **Note that this manual only introduces manual calibration.** 

### 1.4 Calibration Security

The Calibration password is used to prevent accidental and unauthorized calibration of the signal generator. The instrument is encrypted when you use it for the first time and you need to enter the correct password to decrypt the signal generator to perform calibration.

Press  $\bigcirc$  Test  $\rightarrow$  PassWd to input the correct password and the system displays **``The instrument now is UNSECURED**''. At this point, SecOn switches to SecOff as shown in the figure below.

| Utility                         | High Z                      |  |  |  |
|---------------------------------|-----------------------------|--|--|--|
| The instrument now is UNSECURED |                             |  |  |  |
| Test   Info                     | PassWdSecOff, Cal 📔 🖃       |  |  |  |
| Figure 1-1 In                   | put the Calibration Passwor |  |  |  |

**The password is set to "12345"** when the signal generator is deliveried from the factory. This password is stored in the non-volatile memory and will not change at power-off or after remote interface reset.

#### **1.5 Basic Calibration/Adjustment Procedures**

The recommended procedures of instrument calibration are presented below. This is only a general description of a complete calibration and detailed operations will be presented in "**Calibration Process**".

- 1. Read the "Testing Notice".
- 2. Decrypt the signal generator (refer to "Calibration Security").
- 3. Press Cal (refer to Figure 1-1) to enter the calibration starting menu.

| Utility    | High Z |
|------------|--------|
|            | 1      |
| Step Start | Ston   |

Figure 1-2 Calibration Starting Menu

#### Table 1-1 Calibration Starting Menu

| Menu  | Description                                  |  |  |
|-------|----------------------------------------------|--|--|
| Step  | Select the step of the calibration operation |  |  |
|       | to be performed.                             |  |  |
| Start | Start to perform the calibration step.       |  |  |
| Stop  | Stop the calibration step and return to the  |  |  |
|       | previous menu.                               |  |  |

- **4.** Select Step and use the knob or keyboard to input the calibration step and the default is "1". If only the specified N step of the calibration is needed, input the desired calibration step.
- **5.** Select Start to open the calibration parameter setting menu.

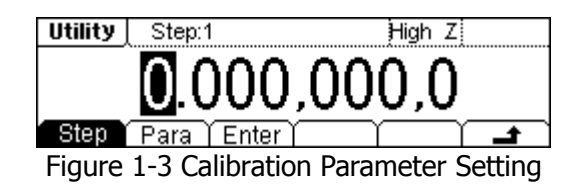

| Menu  | Description                                                         |  |  |
|-------|---------------------------------------------------------------------|--|--|
| Step  | Select the step of the calibration operation to                     |  |  |
|       | be performed.                                                       |  |  |
| Para  | Press this key and input the measured value.                        |  |  |
| Enter | Finish the value input of the current step and enter the next step. |  |  |

Table 1-2 Calibration Parameter Setting

- **6.** The signal generator displays the parameters currently need calibration together with their default output signal values. To finish a step of calibration, you only need to read the reading on the testing instrument and press Para to input the reading. Then, the signal generator will adjust automatically.
- 7. Press Enter and the instrument enters the next calibration step automatically.

#### Тір

Select rightarrow in the "Calibration Parameter Setting" menu to cancel the current calibration. Select Stop in the "Calibration Starting" menu to stop the calibration. The instrument will be encrypted automatically after the calibration finishes.

#### **1.6 To Stop the Calibration**

You may need to stop the calibration during the calibration process and you can power off the instrument or press any of the other function keys at the panel to stop the calibration at any time.

You need to perform the calibration again if the instrument is powered off during the calibration. The calibration data will be stored in the internal memory if you press any of the other function keys to stop the calibration and you can re-enter the calibration interface to execute other calibration steps. The signal generator will store the calibration constants to the Flash only after you execute the **"To Save the Calibration Data"** operation.

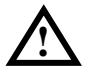

#### Notice

If you stop the calibration when the signal generator is writing the calibration constant to the Flash, you may lost all the calibration constants and you need to perform all the calibrations again.

# **2** Testing Devices and Notice

#### 2.1 Testing Devices

The testing devices recommended to be used to perform the calibration are as shown in the table below. If you do not have the specified device, use alternative testing devices with the same accuracy.

| Device                         | Specifications                                                                                                    | Recommended<br>Model | Usage* |
|--------------------------------|----------------------------------------------------------------------------------------------------|----------------------|--------|
| Oscilloscope                   | Bandwidth: 300 MHz<br>Sample Rate: 2 GSa/s                                                                                 | RIGOL DS1302CA       | Р, Т   |
| Digital<br>Multimeter<br>(DMM) | AC Volts (True-RMS, AC Coupled)<br>Accuracy: ±0.06% (300 kHz)<br>DC Volts Accuracy: 0.0015%<br>Resistance Accuracy: 0.002% | Agilent 34401A       | Р, Т   |
| Frequency<br>Counter           | Accuracy: 0.1 ppm                                                                                                    | Agilent 53131A       | Р, Т   |
| Power Meter                    | Absolute Accuracy:<br>±0.02dB (log) or ±0.5% (linear)<br>Relative Accuracy:<br>±0.04dB (log) or ±1.0% (linear)             | Agilent E4418B       | Р, Т   |

Note\*: P= Performance Verification, T= Troubleshooting.

### 2.2 Testing Notice

To get the optimum effect, all the test steps must comply with the following advices:

- **1.** Make sure the temperature of the environment is between 18°C and 28°C. The calibration should be done in 23°C±1°C in ideal situation.
- **2.** Make sure the relative humidity of the environment is lower than 80%.
- 3. Make sure the instrument has been working continuously for 1 hour.
- **4.** The cable used in the test should be as short as possible and the impedance of the cable should meet the requirement.
- **5.** Only use RG-58 or similar 50  $\Omega$  cables.

# **3** Calibration Process

The calibration process contains 17 items (3.1 to 3.17). When the calibration begins, you can choose to start from any of the items but the steps within each single item must be performed in sequence.

| Channel     | Calibration Steps | Name of the Calibration Items            |  |  |
|-------------|-------------------|------------------------------------------|--|--|
| CH1&CH2     | 1                 | Self-test                                |  |  |
|             | 2~3               | Frequency (Int) Adjustment               |  |  |
| CH1         | 4~22              | AC Amplitude (high-impedance) Adjustment |  |  |
|             | 23~35             | offset DAC                               |  |  |
|             | 36~57             | Low Frequency Flatness Adjustment        |  |  |
|             | 58~79             | Output Impedance Adjustment              |  |  |
|             | 80~89             | 0 dB Range Flatness Adjustment           |  |  |
|             | 90~99             | +10 dB Range Flatness Adjustment         |  |  |
|             | 100~109           | +20 dB Range Flatness Adjustment         |  |  |
| CH2 304~319 |                   | AC Amplitude (high-impedance) Adjustment |  |  |
|             | 323~333           | offset DAC                               |  |  |
|             | 336~350           | Low Frequency Flatness Adjustment        |  |  |
|             | 355~373           | Output Impedance Adjustment              |  |  |
|             | 380~389           | 0 dB Range Flatness Adjustment           |  |  |
|             | 390~399           | +10 dB Range Flatness Adjustment         |  |  |
| CH1&CH2     | 280~281           | Frequency (Ext) Adjustment               |  |  |
|             | 285~293           | Phase Adjustment                         |  |  |
|             | 254               | Save the calibration data                |  |  |
|             | 255               | Restore the initial calibration value    |  |  |

Table 3-1 Calibration Steps Preview

### 3.1 Self-test

The first step of the calibration is self-test which is used to check whether the signal generator is working normally.

Table 3-2 Self-test Step

| Step | Description                         |            |     |      |        |    |          |
|------|-------------------------------------|------------|-----|------|--------|----|----------|
| 1    | Perform                             | self-test. | The | main | output | is | disabled |
|      | automatically during the self-test. |            |     |      |        |    |          |

**2.** To continue the calibration, the instrument must be repaired if the self-test of the signal generator fails.

### 3.2 Frequency (Int) Adjustment

The signal generator stores a frequency calibration constant to make sure that the output is 10 MHz.

**1.** Set the scale accuracy of the frequency counter as 0.1 ppm and its input impedance as  $50 \Omega$  (connect an external  $50 \Omega$  terminal if your frequency counter does not have a  $50 \Omega$  input impedance). The connecting method is as shown in the figure below.

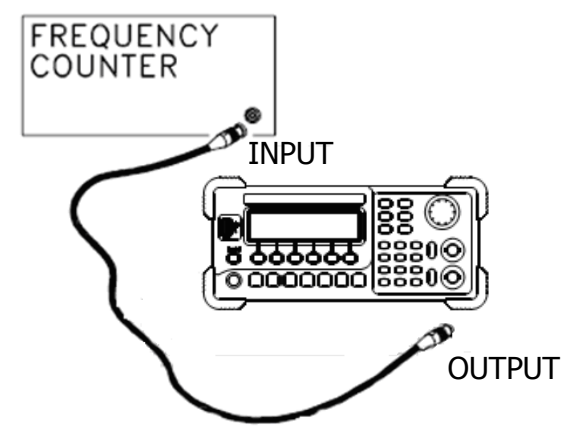

Figure 3-1 Frequency (Internal Timebase) Adjustment Connection

2. Use the frequency counter to measure the frequency of the output signal.

| Table 3-3 Frequency | (Internal | Timebase) | Adjustment | Steps |
|---------------------|-----------|-----------|------------|-------|
|---------------------|-----------|-----------|------------|-------|

| Ex               | pected Value | Description |                                                                            |
|------------------|--------------|-------------|----------------------------------------------------------------------------|
| Step             | Frequency    | Amplitude   |                                                                            |
| 2                | <10 MHz      | 1 Vpp       | Output frequency is slightly<br>less than 10 MHz<br>(e.g. 9,999,945.73 Hz) |
| 3 <sup>[1]</sup> | ENDSTEP CA   | L FREQ (Fre | equency adjustment finishes)                                               |

Note<sup>[1]</sup>: this step is only for display and you need not to input any value. Press Enter to enter the next step.

**3.** Press Para and use the keyboard on the panel to input the measurement value.

### 3.3 CH1 AC Amplitude Adjustment

AC amplitude adjustment is used to adjust the amplitude accuracy of the AC output and needs to calibrate all the attenuation channels with high output impedance. The gain coefficient is obtained through two measurements (first measure the positive level output from the DAC and then measure the negative level output from the DAC). Thus, such steps always appear in pairs.

1. Connect the DMM and signal generator as shown in the figure below.

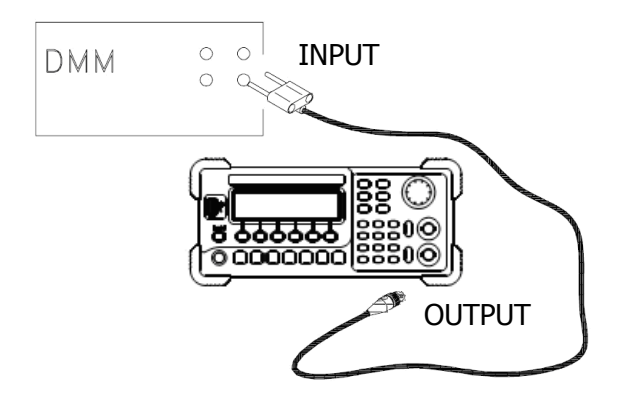

Figure 3-2 AC Amplitude Adjustment Connection

- **2.** Use the DMM to measure the DC voltage output from the signal generator.
- **3.** At the end of each step, select Para to input the measurement value following the sequence in the table below.

|      | Expected Valu | Description |                        |
|------|---------------|-------------|------------------------|
| Step | DC Level      | Output      |                        |
|      |               | Impedance   |                        |
| 4    | 0.021 Vpp     | HighZ       | Output of -30 dB range |
| 5    | 0.038 Vpp     | HighZ       | Output of -30 dB range |
| 6    | 0.055 Vpp     | HighZ       | Output of -30 dB range |
| 7    | 0.070 Vpp     | HighZ       | Output of -30 dB range |
| 8    | 0.13 Vpp      | HighZ       | Output of -30 dB range |
| 9    | 0.19 Vpp      | HighZ       | Output of -30 dB range |
| 10   | 0.21 Vpp      | HighZ       | Output of -10 dB range |
| 11   | 0.40 Vpp      | HighZ       | Output of -10 dB range |
| 12   | 0.59 Vpp      | HighZ       | Output of -10 dB range |
| 13   | 0.61 Vpp      | HighZ       | Output of 0 dB range   |
| 14   | 1.26 Vpp      | HighZ       | Output of 0 dB range   |

Table 3-4 AC Amplitude Adjustment Steps

| 15                | 1.9 Vpp    | HighZ      | Output of 0 dB range       |
|-------------------|------------|------------|----------------------------|
| 16                | 2.1 Vpp    | HighZ      | Output of +10 dB range     |
| 17                | 4 Vpp      | HighZ      | Output of +10 dB range     |
| 18                | 5.9 Vpp    | HighZ      | Output of +10 dB range     |
| 19                | 6.5 Vpp    | HighZ      | Output of +20dB range      |
| 20                | 13.2 Vpp   | HighZ      | Output of +20 dB range     |
| 21                | 19.9 Vpp   | HighZ      | Output of +20 dB range     |
| 22 <sup>[1]</sup> | ENDSTEP_CA | ACAMPLITUD | E (AC amplitude adjustment |
|                   | finishes)  |            |                            |

### 3.4 CH1 Offset DAC

Offset DAC is used to calibrate the DC offset of the main DAC output and needs to calibrate all the attenuation channels with high output impedance. The offset coefficient is obtained through two measurements (first measure the positive level output from the DAC and then measure the negative level output from the DAC). Thus, such testing steps always appear in pairs.

**1.** Connect the DMM and the signal generator as shown in the figure below.

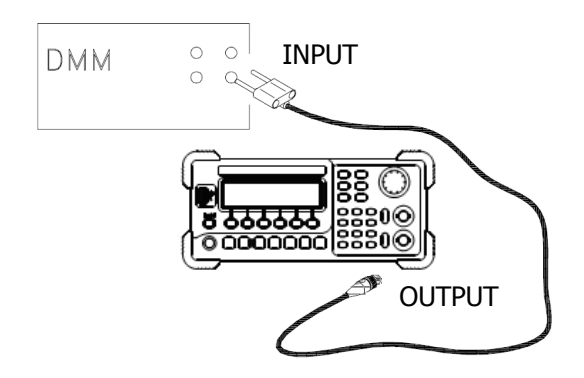

Figure 3-3 Offset DAC Connection

- 2. Use the DMM to measure the DC voltage output from the signal generator.
- **3.** At the end of each step, select Para to input the measurement value following the sequence in the table below.

Table 3-5 Offset DAC Steps

| E    | Expected Va | lue       | Description            |
|------|-------------|-----------|------------------------|
| Step | DC Level    | Output    |                        |
|      |             | Impedance |                        |
| 23   | +0.025 V    | HighZ     | Output of -30 dB range |
| 24   | -0.025 V    | HighZ     | Output of -30 dB range |
| 25   | +0.0625 V   | HighZ     | Output of -20 dB range |
| 26   | -0.0625 V   | HighZ     | Output of -20 dB range |
| 27   | +0.25 V     | HighZ     | Output of -10 dB range |
| 28   | -0.25 V     | HighZ     | Output of -10 dB range |
| 29   | +0.625 V    | HighZ     | Output of 0 dB range   |
| 30   | -0.625 V    | HighZ     | Output of 0 dB range   |
| 31   | +2.5 V      | HighZ     | Output of +10 dB range |
| 32   | -2.5 V      | HighZ     | Output of +10 dB range |
| 33   | +6.25 V     | HighZ     | Output of +20 dB range |

| 34                | -6.25 V   | HighZ | Output of +20 dB range  |
|-------------------|-----------|-------|-------------------------|
| 35 <sup>[1]</sup> | ENDSTEP C |       | C (Offset DAC finishes) |

 35<sup>[1]</sup>
 ENDSTEP\_CAL\_OFFSETDAC (Offset DAC finishes)

 Note[1]: this step is only for display and you need not to input any value. Press Enter to enter the next step.

#### 3.5 CH1 Low Frequency Flatness Adjustment

Low frequency flatness adjustment is used to adjust the 3 attenuation channels (using elliptical filter, with low passband ripples, applicable to Sine and Square) and the other two amplification channels (using linear phase filter, applicable to Ramp, Noise and arbitrary waveforms) of the signal generator.

**1.** Set the DMM to measure the Vrms voltage value and connect the instruments as shown in the figure below.

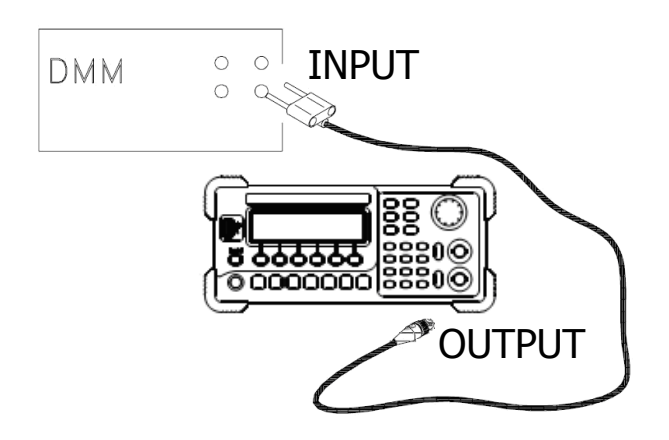

Figure 3-4 Low Frequency Flatness Adjustment Connection

- 2. Use the DMM to measure the Sine waveform output from the signal generator.
- **3.** At the end of each step, select **Para** to input the measurement value following the sequence in the table below.

| Outp | ut Sigr | nal of the | Description |           |                     |
|------|---------|------------|-------------|-----------|---------------------|
| Step | Туре    | Output     | Frequency   | Amplitude |                     |
| 36   | Sine    | HighZ      | 100 Hz      | 0.56 Vrms | Flatness for 0 dB,  |
|      |         |            |             |           | Linear Phase Filter |
| 37   | Sine    | HighZ      | 1 kHz       | 0.56 Vrms | Flatness for 0 dB,  |
|      |         |            |             |           | Linear Phase Filter |
| 38   | Sine    | HighZ      | 10 kHz      | 0.56 Vrms | Flatness for 0 dB,  |
|      |         |            |             |           | Linear Phase Filter |
| 39   | Sine    | HighZ      | 20 kHz      | 0.56 Vrms | Flatness for 0 dB,  |
|      |         | _          |             |           | Linear Phase Filter |
| 40   | Sine    | HighZ      | 30 kHz      | 0.56 Vrms | Flatness for 0 dB,  |
|      |         | _          |             |           | Linear Phase Filter |
| 41   | Sine    | HighZ      | 40 kHz      | 0.56 Vrms | Flatness for 0 dB,  |

|                          |        |           |           |           | Linear Phase Filter  |
|--------------------------|--------|-----------|-----------|-----------|----------------------|
| 42                       | Sine   | HighZ     | 100 kHz   | 0.56 Vrms | Flatness for 0 dB,   |
|                          |        |           |           |           | Linear Phase Filter  |
| 43                       | Sine   | HighZ     | 100 Hz    | 1.7 Vrms  | Flatness for +10 dB, |
|                          |        |           |           |           | Linear Phase Filter  |
| 44                       | Sine   | HighZ     | 1 kHz     | 1.7 Vrms  | Flatness for +10 dB, |
|                          |        |           |           |           | Linear Phase Filter  |
| 45                       | Sine   | HighZ     | 10 kHz    | 1.7 Vrms  | Flatness for +10 dB, |
|                          |        | _         |           |           | Linear Phase Filter  |
| 46                       | Sine   | HighZ     | 20 kHz    | 1.7 Vrms  | Flatness for +10 dB, |
|                          |        |           |           |           | Linear Phase Filter  |
| 47                       | Sine   | HighZ     | 30 kHz    | 1.7 Vrms  | Flatness for +10 dB, |
|                          |        |           |           |           | Linear Phase Filter  |
| 48                       | Sine   | HighZ     | 40 kHz    | 1.7 Vrms  | Flatness for +10 dB, |
|                          |        |           |           |           | Linear Phase Filter  |
| 49                       | Sine   | HighZ     | 100 kHz   | 1.7 Vrms  | Flatness for +10 dB, |
|                          |        |           |           |           | Linear Phase Filter  |
| 50                       | Sine   | HighZ     | 100 Hz    | 5.6 Vrms  | Flatness for +20 dB, |
|                          |        |           |           |           | Linear Phase Filter  |
| 51                       | Sine   | HighZ     | 1 kHz     | 5.6 Vrms  | Flatness for +20 dB, |
|                          |        |           |           |           | Linear Phase Filter  |
| 52                       | Sine   | HighZ     | 10 kHz    | 5.6 Vrms  | Flatness for +20 dB, |
|                          |        |           |           |           | Linear Phase Filter  |
| 53                       | Sine   | HighZ     | 20 kHz    | 5.6 Vrms  | Flatness for +20 dB, |
|                          |        | _         |           |           | Linear Phase Filter  |
| 54                       | Sine   | HighZ     | 30 kHz    | 5.6 Vrms  | Flatness for +20 dB, |
|                          |        | _         |           |           | Linear Phase Filter  |
| 55                       | Sine   | HighZ     | 40 kHz    | 5.6 Vrms  | Flatness for +20 dB, |
|                          |        | _         |           |           | Linear Phase Filter  |
| 56                       | Sine   | HighZ     | 100 kHz   | 5.6 Vrms  | Flatness for +20 dB, |
|                          |        | -         |           |           | Linear Phase Filter  |
| <b>57</b> <sup>[1]</sup> | ENDS   | TEP_CAL   | _LOWFREQF | LAT (Low  | frequency flatness   |
|                          | adjust | ment fini | ishes)    | -         |                      |

#### 3.6 CH1 Output Impedance Adjustment

Output impedance adjustment is used to adjust the output impedance. The measurement of the output impedance constant uses the distortion filter of the signal generator and all the six attenuation/amplification channels of the signal generator.

1. Set the DMM to use AC voltage for measurement. The (CH1) output terminal of the signal generator is connected to the AC voltage intput terminal of the DMM via a 50  $\Omega$  impedance matcher. The connecting method is as shown in the figure below.

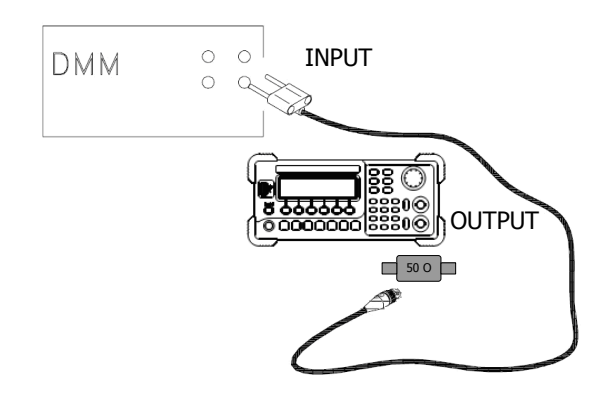

Figure 3-5 Output Impedance Adjustment Connection

- **2.** Use the DMM to measure the output voltage of the signal generator according to each of the output measurements in the table below. The internal resistance of the signal generator is obtained indirectly through the voltage measurement and the expected measurement value should be 50  $\Omega$ .
- **3.** At the end of each step, select Para to input the measurement value following the sequence in the table below.

| Step | Expected<br>Value | Description (Signal Generator<br>Output) |
|------|-------------------|------------------------------------------|
| 58   | 50 Ω              | 0.038 V                                  |
| 59   | 50 Ω              | 0.125 V                                  |
| 60   | 50 Ω              | 0.375 V                                  |
| 61   | 50 Ω              | 1 V                                      |
| 62   | 50 Ω              | 1.5 V                                    |
| 63   | 50 Ω              | 3 V                                      |
| 64   | 50 Ω              | 4.5 V                                    |

Table 3-7 Output Impedance Adjustment Steps

| 65                | 50 Ω                                     | 6.5 V    |  |  |
|-------------------|------------------------------------------|----------|--|--|
| 66                | 50 Ω                                     | 11 V     |  |  |
| 67                | 50 Ω                                     | 0 V      |  |  |
| 68                | 50 Ω                                     | 17 V     |  |  |
| 69                | 50 Ω                                     | 8.5 V    |  |  |
| 70                | 50 Ω                                     | 5.5 V    |  |  |
| 71                | 50 Ω                                     | 3.25 V   |  |  |
| 72                | 50 Ω                                     | 2.25 V   |  |  |
| 73                | 50 Ω                                     | 1.5 V    |  |  |
| 74                | 50 Ω                                     | 0.75 V   |  |  |
| 75                | 50 Ω                                     | 0.5 V    |  |  |
| 76                | 50 Ω                                     | 0.187 V  |  |  |
| 77                | 50 Ω                                     | 0.0625 V |  |  |
| 78                | 50 Ω                                     | 0.019 V  |  |  |
| 79 <sup>[1]</sup> | ENDSTEP_CAL_IMPENDANCE (Output impedance |          |  |  |
|                   | adjustment finishes)                     |          |  |  |

### 3.7 CH1 0 dB Range Flatness Adjustment

**1.** Connect the power meter and signal generator as shown in the figure below.

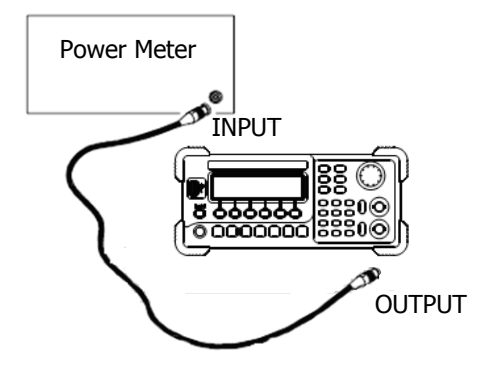

Figure 3-6 Output Flatness Adjustment Connection

- **2.** Use the power meter to measure the dBm value of the output signal of the signal generator.
- **3.** At the end of each step, select Para to input the measurement value following the sequence in the table below.

| Outp | ut Sigr | nal of the | Description |           |                           |
|------|---------|------------|-------------|-----------|---------------------------|
| Step | Туре    | Output     | Frequency   | Amplitude |                           |
| 80   | Sine    | 50 Ω       | 100 kHz     | 2 dBm     | Flatness for 0 dB, Linear |
|      |         |            |             |           | Phase Filter              |
| 81   | Sine    | 50 Ω       | 500 kHz     | 2 dBm     | Flatness for 0 dB, Linear |
|      |         |            |             |           | Phase Filter              |
| 82   | Sine    | 50 Ω       | 1 MHz       | 2 dBm     | Flatness for 0 dB, Linear |
|      |         |            |             |           | Phase Filter              |
| 83   | Sine    | 50 Ω       | 5 MHz       | 2 dBm     | Flatness for 0 dB, Linear |
|      |         |            |             |           | Phase Filter              |
| 84   | Sine    | 50 Ω       | 10.1 MHz    | 2 dBm     | Flatness for 0 dB, Linear |
|      |         |            |             |           | Phase Filter              |
| 85   | Sine    | 50 Ω       | 11.1 MHz    | 2 dBm     | Flatness for 0 dB, Linear |
|      |         |            |             |           | Phase Filter              |
| 86   | Sine    | 50 Ω       | 15.1 MHz    | 2 dBm     | Flatness for 0 dB, Linear |
|      |         |            |             |           | Phase Filter              |
| 87   | Sine    | 50 Ω       | 18.1 MHz    | 2 dBm     | Flatness for 0 dB, Linear |
|      |         |            |             |           | Phase Filter              |
| 88   | Sine    | 50 Ω       | 20.1 MHz    | 2 dBm     | Flatness for 0 dB, Linear |

Table 3-8 0 dB Range Flatness Adjustment Steps

|                   |      |         |            |              | Phase Filter               |
|-------------------|------|---------|------------|--------------|----------------------------|
| 89 <sup>[1]</sup> | FNDS | TFP CAL | 0dBFLAT (0 | dB range fla | tness adjustment finishes) |

**BY**<sup>1</sup> | ENDSTEP\_CAL\_ 0dBFLAT (0 dB range flatness adjustment finishes) Note<sup>[1]</sup>: this step is only for display and you need not to input any value. Press Enter to enter the next step.

### 3.8 CH1 +10 dB Range Flatness Adjustment

- 1. Connect the power meter and signal generator as shown in Figure 3-6.
- **2.** Use the power meter to measure the dBm value of the output signal of the signal generator.
- **3.** At the end of each step, select Para to input the measurement value following the sequence in the table below.

| Out               | put Si                                                           | gnal of t | he Signal G | Description |                                           |  |  |
|-------------------|------------------------------------------------------------------|-----------|-------------|-------------|-------------------------------------------|--|--|
| Step              | Туре                                                             | Output    | Frequency   | Amplitude   |                                           |  |  |
| 90                | Sine                                                             | 50 Ω      | 100 kHz     | 2 dBm       | Flatness for 0 dB, Linear<br>Phase Filter |  |  |
| 91                | Sine                                                             | 50 Ω      | 500 kHz     | 2 dBm       | Flatness for 0 dB, Linear<br>Phase Filter |  |  |
| 92                | Sine                                                             | 50 Ω      | 1 MHz       | 2 dBm       | Flatness for 0 dB, Linear<br>Phase Filter |  |  |
| 93                | Sine                                                             | 50 Ω      | 5 MHz       | 2 dBm       | Flatness for 0 dB, Linear<br>Phase Filter |  |  |
| 94                | Sine                                                             | 50 Ω      | 10.1 MHz    | 2 dBm       | Flatness for 0 dB, Linear<br>Phase Filter |  |  |
| 95                | Sine                                                             | 50 Ω      | 11.1 MHz    | 2 dBm       | Flatness for 0 dB, Linear<br>Phase Filter |  |  |
| 96                | Sine                                                             | 50 Ω      | 15.1 MHz    | 2 dBm       | Flatness for 0 dB, Linear<br>Phase Filter |  |  |
| 97                | Sine                                                             | 50 Ω      | 18.1 MHz    | 2 dBm       | Flatness for 0 dB, Linear<br>Phase Filter |  |  |
| 98                | Sine                                                             | 50 Ω      | 20.1 MHz    | 2 dBm       | Flatness for 0 dB, Linear<br>Phase Filter |  |  |
| 99 <sup>[1]</sup> | ENDSTEP_CAL_10dBFLAT (+10 dB range flatness adjustment finishes) |           |             |             |                                           |  |  |

Table 3-9 +10 dB Range Flatness Adjustment Steps

### 3.9 CH1 +20dB Range Flatness Adjustment

- **1.** Connect the power meter and signal generator as shown in Figure 3-6.
- **2.** Use the power meter to measure the dBm value of the output signal of the signal generator.
- **3.** At the end of each step, select Para to input the measurement value following the sequence in the table below.

| Out    | tput si                                                                             | gnal of t | he signal G | Description |                                           |  |  |  |
|--------|-------------------------------------------------------------------------------------|-----------|-------------|-------------|-------------------------------------------|--|--|--|
| Step   | Туре                                                                                | Output    | Frequency   | Amplitude   |                                           |  |  |  |
| 100    | Sine                                                                                | 50 Ω      | 100 kHz     | 2 dBm       | Flatness for 0 dB, Linear Phase Filter    |  |  |  |
| 101    | Sine                                                                                | 50 Ω      | 500 kHz     | 2 dBm       | Flatness for 0 dB, Linear Phase<br>Filter |  |  |  |
| 102    | Sine                                                                                | 50 Ω      | 1 MHz       | 2 dBm       | Flatness for 0 dB, Linear Phase<br>Filter |  |  |  |
| 103    | Sine                                                                                | 50 Ω      | 5 MHz       | 2 dBm       | Flatness for 0 dB, Linear Phase Filter    |  |  |  |
| 104    | Sine                                                                                | 50 Ω      | 10.1 MHz    | 2 dBm       | Flatness for 0 dB, Linear Phase Filter    |  |  |  |
| 105    | Sine                                                                                | 50 Ω      | 11.1 MHz    | 2 dBm       | Flatness for 0 dB, Linear Phase Filter    |  |  |  |
| 106    | Sine                                                                                | 50 Ω      | 15.1 MHz    | 2 dBm       | Flatness for 0 dB, Linear Phase Filter    |  |  |  |
| 107    | Sine                                                                                | 50 Ω      | 18.1 MHz    | 2 dBm       | Flatness for 0 dB, Linear Phase Filter    |  |  |  |
| 108    | Sine                                                                                | 50 Ω      | 20.1 MHz    | 2 dBm       | Flatness for 0 dB, Linear Phase Filter    |  |  |  |
| 109[1] | 109 <sup>[1]</sup> ENDSTEP CAL 20dBFLAT (+20 dB range flatness adjustment finishes) |           |             |             |                                           |  |  |  |

Table 3-10 +20 dB Range Flatness Adjustment Steps

### 3.10 CH2 AC Amplitude Adjustment

AC amplitude adjustment is used to adjust the amplitude accuracy of the AC output and needs to calibrate all the attenuation channels with high output impedance. The gain coefficient is obtained through two measurements (first measure the positive level output from the DAC and then measure the negative level output from the DAC). Thus, such steps always appear in pairs.

**1.** Connect the DMM and signal generator as shown in the figure below.

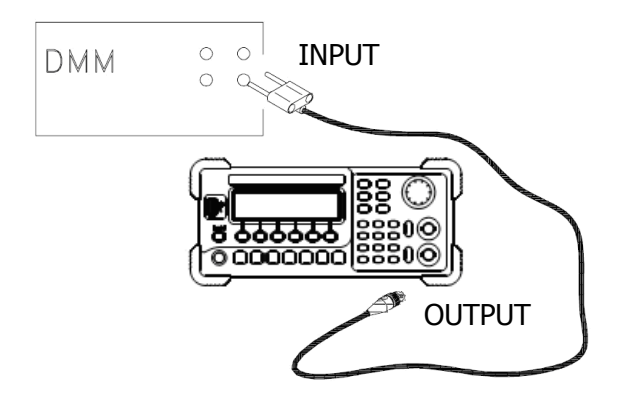

Figure 3-7 AC Amplitude Adjustment Connection

- **2.** Use the DMM to measure the DC voltage output from the signal generator.
- **3.** At the end of each step, select Para to input the measurement value following the sequence in the table below.

|      | Expected Valu | Description |                        |
|------|---------------|-------------|------------------------|
| Step | DC Level      | Output      |                        |
|      |               | Impedance   |                        |
| 304  | 0.021 Vpp     | HighZ       | Output of -30 dB range |
| 305  | 0.038 Vpp     | HighZ       | Output of -30 dB range |
| 306  | 0.055 Vpp     | HighZ       | Output of -30 dB range |
| 307  | 0.070 Vpp     | HighZ       | Output of -20 dB range |
| 308  | 0.13 Vpp      | HighZ       | Output of -20 dB range |
| 309  | 0.19 Vpp      | HighZ       | Output of -20 dB range |
| 310  | 0.21 Vpp      | HighZ       | Output of -10 dB range |
| 311  | 0.40 Vpp      | HighZ       | Output of -10 dB range |
| 312  | 0.59 Vpp      | HighZ       | Output of -10 dB range |
| 313  | 0.61 Vpp      | HighZ       | Output of 0 dB range   |
| 314  | 1.26 Vpp      | HighZ       | Output of 0 dB range   |

Table 3-11 AC Amplitude Adjustment Steps

| 315                | 1.9 Vpp    | HighZ      | Output of 0 dB range       |
|--------------------|------------|------------|----------------------------|
| 316                | 2.1 Vpp    | HighZ      | Output of +10 dB range     |
| 317                | 4 Vpp      | HighZ      | Output of +10 dB range     |
| 318                | 5.9 Vpp    | HighZ      | Output of +10 dB range     |
| 319 <sup>[1]</sup> | ENDSTEP_CA | ACAMPLITUD | E (AC amplitude adjustment |
|                    | finishes)  |            |                            |

Note[1]: this step is only for display and you need not to input any value. Press Enter to enter the next step.

### 3.11 CH2 Offset DAC

Offset DAC is used to calibrate the DC offset of the main DAC output and needs to calibrate all the attenuation channels with high output impedance. The offset coefficient is obtained through two measurements (first measure the positive level output from the DAC and then measure the negative level output from the DAC). Thus, such testing steps always appear in pairs.

1. Connect the DMM and the signal generator as shown in the figure below.

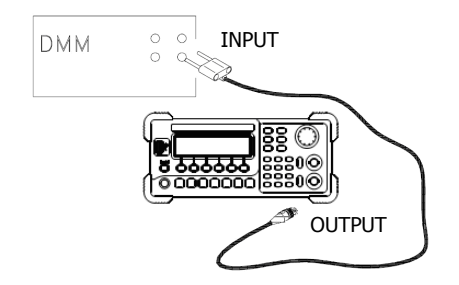

Figure 3-8 Offset DAC Connection

- 2. Use the DMM to measure the DC voltage output from the signal generator.
- **3.** At the end of each step, select **Para** to input the measurement value following the sequence in the table below.

|                    | Expected V | /alue       | Description              |
|--------------------|------------|-------------|--------------------------|
| Step               | DC Level   | Output      |                          |
|                    |            | Impedance   |                          |
| 323                | +0.025 V   | HighZ       | Output of -30 dB range   |
| 324                | -0.025 V   | HighZ       | Output of -30 dB range   |
| 325                | +0.0625 V  | HighZ       | Output of -20 dB range   |
| 326                | -0.0625 V  | HighZ       | Output of -20 dB range   |
| 327                | +0.25 V    | HighZ       | Output of -10 dB range   |
| 328                | -0.25 V    | HighZ       | Output of -10 dB range   |
| 329                | +0.625 V   | HighZ       | Output of 0 dB range     |
| 330                | -0.625 V   | HighZ       | Output of 0 dB range     |
| 331                | +2.5 V     | HighZ       | Output of +10 dB range   |
| 332                | -2.5 V     | HighZ       | Output of +10 dB range   |
| 333 <sup>[1]</sup> | ENDSTEP_C  | AL_OFFSETDA | AC (Offset DAC finishes) |

Table 3-12 Offset DAC Steps

### 3.12 CH2 Low Frequency Flatness Adjustment

Low frequency flatness adjustment is used to adjust the 3 attenuation channels (using elliptical filter, with low passband ripples, applicable to Sine and Square) and the other two amplification channels (using linear phase filter, applicable to Ramp, Noise and arbitrary waveforms) of the signal generator.

**1.** Set the DMM to measure the Vrms voltage value and connect the instruments as shown in the figure below.

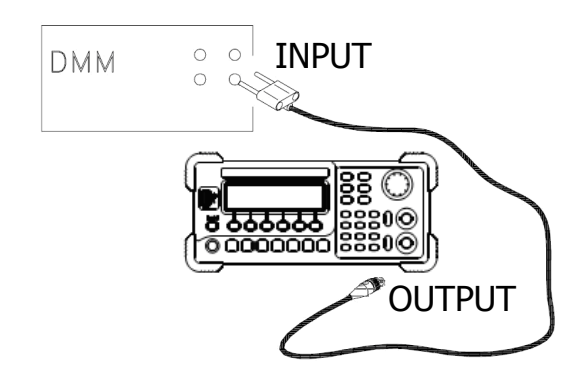

Figure 3-9 Low Frequency Flatness Adjustment Connection

- 2. Use the DMM to measure the Sine waveform output from the signal generator.
- **3.** At the end of each step, select Para to input the measurement value following the sequence in the table below.

| Outp | ut Sigr | nal of the | nerator   | Description |                     |
|------|---------|------------|-----------|-------------|---------------------|
| Step | Туре    | Output     | Frequency | Amplitude   |                     |
| 336  | Sine    | HighZ      | 1 kHz     | 0 56 Vrmc   | Flatness for 0 dB,  |
|      |         |            |           | 0.30 VIIIS  | Linear Phase Filter |
| 337  | Sine    | HighZ      | 100 Hz    | 0 56 Vrmc   | Flatness for 0 dB,  |
|      |         |            |           | 0.50 VIIIS  | Linear Phase Filter |
| 338  | Sine    | HighZ      | 10 kHz    | 0 56 Vrmc   | Flatness for 0 dB,  |
|      |         |            |           | 0.50 VIIIS  | Linear Phase Filter |
| 339  | Sine    | HighZ      | 30 kHz    | 0 56 Vrmc   | Flatness for 0 dB,  |
|      |         |            |           | 0.30 VIIIS  | Linear Phase Filter |
| 340  | Sine    | HighZ      | 60 kHz    | 0 56 Vrmc   | Flatness for 0 dB,  |
|      |         |            |           | 0.30 VIIIS  | Linear Phase Filter |
| 341  | Sine    | HighZ      | 80 kHz    | 0 E6 Vrmc   | Flatness for 0 dB,  |
|      |         |            |           | 0.50 VIIIS  | Linear Phase Filter |
| 342  | Sine    | HighZ      | 100 kHz   | 0.56 Vrms   | Flatness for 0 dB,  |

Table 3-13 Low Frequency Flatness Adjustment Steps

|                    |                      |         |           | 1             |                      |
|--------------------|----------------------|---------|-----------|---------------|----------------------|
|                    |                      |         |           |               | Linear Phase Filter  |
| 343                | Sine                 | HighZ   | 1 kHz     | 1.7.\//////// | Flatness for +10 dB, |
|                    |                      | -       |           | 1.7 VIIIIS    | Linear Phase Filter  |
| 344                | Sine                 | HighZ   | 100 Hz    | 1.7.\///////  | Flatness for +10 dB, |
|                    |                      | 2       |           | 1.7 vrms      | Linear Phase Filter  |
| 345                | Sine                 | HighZ   | 10 kHz    | 1.7.\//////// | Flatness for +10 dB, |
|                    |                      | -       |           | 1.7 VIIIIS    | Linear Phase Filter  |
| 346                | Sine                 | HighZ   | 30 kHz    | 1.7.\//////// | Flatness for +10 dB, |
|                    |                      | -       |           | 1.7 VIIIIS    | Linear Phase Filter  |
| 347                | Sine                 | HighZ   | 60 kHz    | 1.7.\/rmc     | Flatness for +10 dB, |
|                    |                      | -       |           | 1.7 VIIIIS    | Linear Phase Filter  |
| 348                | Sine                 | HighZ   | 80 kHz    | 1.7.\/rmc     | Flatness for +10 dB, |
|                    |                      | -       |           | 1.7 VIIIIS    | Linear Phase Filter  |
| 349                | Sine                 | HighZ   | 100 kHz   | 17////        | Flatness for +10 dB, |
|                    |                      | _       |           | 1.7 VIIIS     | Linear Phase Filter  |
| 350 <sup>[1]</sup> | ENDS                 | TEP_CAL | _LOWFREQF | LAT (Low      | frequency flatness   |
|                    | adjustment finishes) |         |           |               |                      |

### 3.13 CH2 Output Impedance Adjustment

Output impedance adjustment is used to adjust the output impedance. The measurement of the output impedance constant uses the distortion filter and all the six attenuation/amplification channels of the signal generator.

1. Set the DMM to use AC voltage for measurement. The (CH2) output terminal of the signal generator is connected to the AC voltage intput terminal of the DMM via a 50  $\Omega$  impedance matcher. The connecting method is as shown in the figure below.

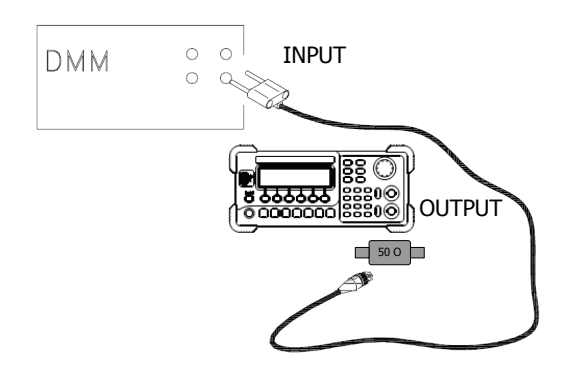

Figure 3-10 Output Impedance Adjustment Connection

- **2.** Use the DMM to measure the output voltage of the signal generator according to each of the output measurements in the table below. The internal resistance of the signal generator is obtained indirectly through the voltage measurement and the expected measurement value should be 50  $\Omega$ .
- **3.** At the end of each step, select Para to input the measurement value following the sequence in the table below.

| Step | Expected<br>Value | Description (Signal Generator<br>Output) |
|------|-------------------|------------------------------------------|
| 355  | 50 Ω              | 0.038 V                                  |
| 356  | 50 Ω              | 0.125 V                                  |
| 357  | 50 Ω              | 0.375 V                                  |
| 358  | 50 Ω              | 1 V                                      |
| 359  | 50 Ω              | 1.5 V                                    |
| 360  | 50 Ω              | 3 V                                      |
| 361  | 50 Ω              | 4.5 V                                    |
| 362  | 50 Ω              | 0 V                                      |
| 363  | 50 Ω              | 2.25 V                                   |

Table 3-14 Output Impedance Adjustment Steps

| 364                | 50 Ω            | 1.5 V      |         |           |
|--------------------|-----------------|------------|---------|-----------|
| 365                | 50 Ω            | 0.75 V     |         |           |
| 366                | 50 Ω            | 0.5 V      |         |           |
| 367                | 50 Ω            | 0.187 V    |         |           |
| 368                | 50 Ω            | 0.0625 V   |         |           |
| 369                | 50 Ω            | 0.019 V    |         |           |
| 370                | 50 Ω            | 0 V        |         |           |
| 371                | 50 Ω            | 2 V        |         |           |
| 372                | 50 Ω            | 2 V        |         |           |
| 373 <sup>[1]</sup> | ENDSTEP_CAL     | IMPENDANCE | (Output | impedance |
|                    | adjustment fini | shes)      |         |           |

### 3.14 CH2 0 dB Range Flatness Adjustment

**1.** Connect the power meter and signal generator as shown in the figure below.

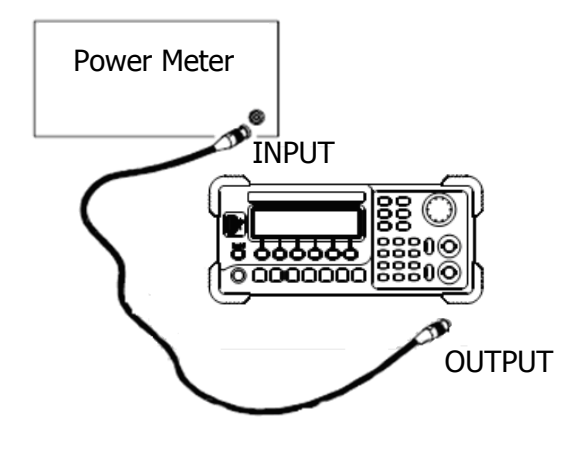

Figure 3-11Output Flatness Adjustment Connection

- **2.** Use the power meter to measure the dBm value of the output signal of the signal generator.
- **3.** At the end of each step, select Para to input the measurement value following the sequence in the table below.

| Outp | ut Sigr | nal of the | Description |           |                                           |
|------|---------|------------|-------------|-----------|-------------------------------------------|
| Step | Туре    | Output     | Frequency   | Amplitude |                                           |
| 380  | Sine    | 50 Ω       | 100 kHz     | 2 dBm     | Flatness for 0 dB, Linear<br>Phase Filter |
| 381  | Sine    | 50 Ω       | 500 kHz     | 2 dBm     | Flatness for 0 dB, Linear<br>Phase Filter |
| 382  | Sine    | 50 Ω       | 1 MHz       | 2 dBm     | Flatness for 0 dB, Linear<br>Phase Filter |
| 383  | Sine    | 50 Ω       | 5 MHz       | 2 dBm     | Flatness for 0 dB, Linear<br>Phase Filter |
| 384  | Sine    | 50 Ω       | 10.1 MHz    | 2 dBm     | Flatness for 0 dB, Linear<br>Phase Filter |
| 385  | Sine    | 50 Ω       | 11.1 MHz    | 2 dBm     | Flatness for 0 dB, Linear<br>Phase Filter |
| 386  | Sine    | 50 Ω       | 15.1 MHz    | 2 dBm     | Flatness for 0 dB, Linear<br>Phase Filter |
| 387  | Sine    | 50 Ω       | 18.1 MHz    | 2 dBm     | Flatness for 0 dB, Linear                 |

Table 3-15 0 dB Range Flatness Adjustment Steps

|                    |      |         |            |              | Phase Filter                              |
|--------------------|------|---------|------------|--------------|-------------------------------------------|
| 388                | Sine | 50 Ω    | 20.1 MHz   | 2 dBm        | Flatness for 0 dB, Linear<br>Phase Filter |
| 389 <sup>[1]</sup> | ENDS | TEP CAL | 0dBFLAT (0 | dB range fla | atness adjustment finishes)               |

### 3.15 CH2 +10 dB Range Flatness Adjustment

- **1.** Connect the power meter and signal generator as shown in Figure 3-11.
- **2.** Use the power meter to measure the dBm value of the output signal of the signal generator.
- **3.** At the end of each step, select Para to input the measurement value following the sequence in the table below.

| Out                | put Si                                                           | gnal of t | he Signal G | enerator  | Description                               |  |
|--------------------|------------------------------------------------------------------|-----------|-------------|-----------|-------------------------------------------|--|
| Step               | Туре                                                             | Output    | Frequency   | Amplitude |                                           |  |
| 390                | Sine                                                             | 50 Ω      | 100 kHz     | 2 dBm     | Flatness for 0 dB, Linear<br>Phase Filter |  |
| 391                | Sine                                                             | 50 Ω      | 500 kHz     | 2 dBm     | Flatness for 0 dB, Linear<br>Phase Filter |  |
| 392                | Sine                                                             | 50 Ω      | 1 MHz       | 2 dBm     | Flatness for 0 dB, Linear<br>Phase Filter |  |
| 393                | Sine                                                             | 50 Ω      | 5 MHz       | 2 dBm     | Flatness for 0 dB, Linear<br>Phase Filter |  |
| 394                | Sine                                                             | 50 Ω      | 10.1 MHz    | 2 dBm     | Flatness for 0 dB, Linear<br>Phase Filter |  |
| 395                | Sine                                                             | 50 Ω      | 11.1 MHz    | 2 dBm     | Flatness for 0 dB, Linear<br>Phase Filter |  |
| 396                | Sine                                                             | 50 Ω      | 15.1 MHz    | 2 dBm     | Flatness for 0 dB, Linear<br>Phase Filter |  |
| 397                | Sine                                                             | 50 Ω      | 18.1 MHz    | 2 dBm     | Flatness for 0 dB, Linear<br>Phase Filter |  |
| 398                | Sine                                                             | 50 Ω      | 20.1 MHz    | 2 dBm     | Flatness for 0 dB, Linear<br>Phase Filter |  |
| 399 <sup>[1]</sup> | ENDSTEP_CAL_10dBFLAT (+10 dB range flatness adjustment finishes) |           |             |           |                                           |  |

Table 3-16 +10 dB Range Flatness Adjustment Steps

### **3.16 Frequency (Ext) Adjustment**

1. Set the scale accuracy of the frequency counter as 0.1 ppm and its input impedance as 50  $\Omega$  (if your frequency counter does not have a 50  $\Omega$  input impedance, you need to connect an external 50  $\Omega$  terminal). The connecting method is as shown in the figure below. Connect the 10 MHz Out of the frequency counter with the 10 MHz In of the signal generator and the CH1 output terminal of the signal generator with the input terminal of the frequency counter.

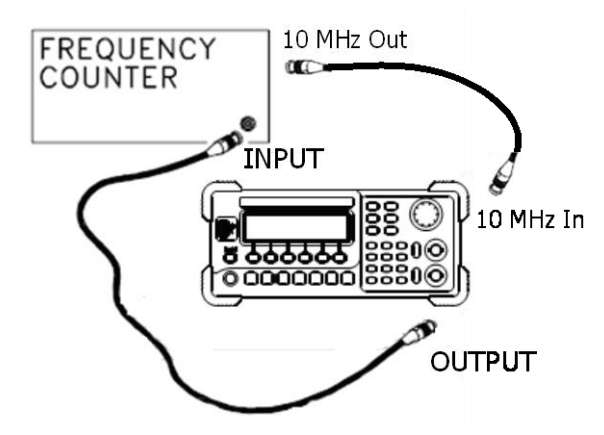

Figure 3-12 Frequency (External Timebase) Adjustment Connection

**2.** Use the frequency counter to measure the output frequency of the signal generator.

| Ex                 | pected Value                                     | Description |                                                                            |  |
|--------------------|--------------------------------------------------|-------------|----------------------------------------------------------------------------|--|
| Step               | Frequency                                        | Amplitude   |                                                                            |  |
| 280                | <10 MHz                                          | 1 Vpp       | Output frequency is slightly<br>less than 10 MHz<br>(e.g. 9,999,945.73 Hz) |  |
| 281 <sup>[1]</sup> | ENDSTEP CAL FREO (Frequency adjustment finishes) |             |                                                                            |  |

Note<sup>[1]</sup>: this step is only for display and you need not to input any value. Press Enter to enter the next step.

**3.** Press Para and use the keyboard on the panel to input the measurement value.

### 3.17 Phase Adjustment

**1.** Set the input impedance of the oscilloscope to 50  $\Omega$  (if your oscilloscope does not have a 50  $\Omega$  input impedance, use external terminal). Connect the two output terminals of the signal generator to two input channels of the oscilloscope respectively. The connecting method is as shown in the figure below.

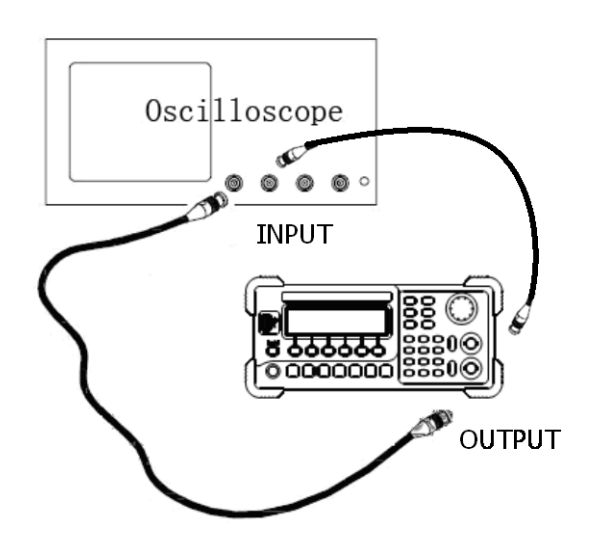

Figure 3-13 Phase Adjustment Connection

 First, please send the following commands to the signal generator via the remote interface: OUTPUT:LOAD INFINITY OUTPUT:LOAD:CH2 INFINITY APPLY:SIN 1KHZ,5VPP,0 APPLY:SIN:CH2 1KHZ,5VPP,0 OUTPUT:ON

OUTPUT ON OUTPUT:CH2 ON

The signal generator will exit the calibration interface (the previous calibration parameters are still stored in the internal memory) after receiving the above-mentioned commands.

3. Re-enter the calibration interface (press unity → Test → PassWd and enter the password to decrypt the signal generator. Then press Cal → Step). Perform the relative operations following the sequence in the table below and press Para at the end of each step to input the measurement value (A-B).

| Step   | Description                                             |
|--------|---------------------------------------------------------|
| 285    | Send the following commands to the oscilloscope via the |
|        | remote interface:                                       |
|        | :TIM:SCAL 0.00000500                                    |
|        | :STOP                                                   |
|        | :MEASURE:EDGEP1_X? CHANNEL1——record the                 |
|        | current A value                                         |
|        | :MEASURE:EDGEP1_X? CHANNEL2——record the                 |
|        | current B value                                         |
|        | Input the A-B result into the signal generator (in s).  |
| 286    | The same as 285.                                        |
| 287    | The same as 285.                                        |
| 288    | The same as 285.                                        |
| 289    | The same as 285.                                        |
| 290    | The same as 285.                                        |
| 291    | The same as 285.                                        |
| 292    | The same as 285.                                        |
| 293[1] | ENDSTEP CAL EREC (Frequency adjustment finishes)        |

Table 3-18 Phase Adjustment Steps

293<sup>L1J</sup> | ENDSTEP\_CAL\_FREQ (Frequency adjustment finishes) Note<sup>[1]</sup>: this step is only for display and you need not to input any value. Press Enter to enter the next step.

#### At this point, all the calibration operations are finished.

# 4 To Save the Calibration Data

Table 4-1 To Save the Calibration Data

| Step | Description                                                        |
|------|--------------------------------------------------------------------|
| 254  | Perform this step to save the calibration data to the non-volatile |
|      | memory of the instrument after finishing "Calibration Process".    |

# **5 To Restore Initial Calibration Value**

Table 5-1 To Restore Initial Calibration Value

| Step | Description                                                           |
|------|-----------------------------------------------------------------------|
| 255  | The signal generator has an initial calibration value (empirical      |
|      | value, not factory default). Perform this step to restore the default |
|      | calibration value. It is recommended that users perform the           |
|      | complete "Calibration Process" to get more accurate output.           |

# **6** Calibration Prompting Messages

The following prompting messages may appear during the calibration.

#### 1. Performing Self-Test, Please wait...

The system needs some time to finish the self-test, so please wait patiently.

#### 2. Self-Test Passed.

This message is displayed if the system passes the self-test successfully.

#### 3. The instrument now is UNSECURED.

After the message is displayed to indicate that the correct password has been input, users can perform the calibration operation and at this point, the instrument is unsecured.

#### 4. Performing Calibration, Please wait....

The instrument enters the calibration execution menu to prepare to start the calibration, so please wait patiently.

#### 5. Incorrect secure code, please try again.

Users need to input the secure code to calibrate the signal generator. The entered secure code is incorrect and users need to enter the correct code.

#### 6. Please first complete step\*\*.

If users want to finish the selected calibration step during the calibration of the instrument, they must start from step \*\*.